## **Créer une image de référence Windows 10**

Lien : https://learn.microsoft.com/fr-fr/windows/deployment/deploy-windows-mdt/create-a-windows-10-reference-image

## Présentation

Objectif : disposer d'une image de référence Windows 10 qui peut être utilisée dans la solution de déploiement en suivant les étapes suivantes :

- Création d'un partage de déploiement,
- Configuration des règles et des paramètres,
- Importation de toutes les applications et fichiers de système d'exploitation requis pour créer une image de référence Windows 10.

## Créer le partage de déploiement MDT Build Lab

- lancer la console Deployment workbench
- cliquer-droit sur Deployment Shares et sélectionner New Deployment Share.

| 😻 QEMU (WDS) - noVNC — Mozilla Firefox                                                                |                             |                                                                     | - 0           | ×    |
|----------------------------------------------------------------------------------------------------|-----------------------------|---------------------------------------------------------------------|---------------|------|
| 🔿 🔒 🚭 https://10.187.36.13:8006/?console=kvm&novnc=1&vmid=153&vmname=WDS&node=siohyp3&resize=off&cmd= |                             |                                                                     | 120 %         | =    |
| 🖀 DeploymentWorkbench - [D                                                                            | Deployment Workbench]       |                                                                     |               | ×    |
| Fichier Action Affichage ?                                                                            |                             |                                                                     |               |      |
|                                                                                                    |                             |                                                                     | 1             |      |
| Deployment Workbench                                                                                  | New Deployment Share Wizard | X                                                                   |               |      |
| > [2] Deployment Shares                                                                               |                             |                                                                     | ent Workbench | •    |
|                                                                                                    | Path                        |                                                                     | nage          | - L. |
|                                                                                                    |                             |                                                                     | aliser        |      |
|                                                                                                    | Path                        | Specify the location of the network share for this deployment type. |               |      |
|                                                                                                    | Share                       |                                                                     |               |      |
|                                                                                                    | Descriptive Name<br>Options | Deployment share path:<br>E-\MDTBuildLah                            |               | _    |
|                                                                                                    | Summary                     |                                                                     |               |      |
|                                                                                                    | Confirmation                |                                                                     |               |      |
| Þ                                                                                                    |                             |                                                                     |               |      |
|                                                                                                    |                             |                                                                     |               |      |
|                                                                                                    |                             |                                                                     |               |      |
|                                                                                                    |                             |                                                                     |               |      |
|                                                                                                    |                             |                                                                     |               |      |
|                                                                                                    |                             |                                                                     |               |      |
|                                                                                                    |                             |                                                                     |               |      |
|                                                                                                    |                             |                                                                     |               | 2    |
|                                                                                                    |                             |                                                                     |               | •    |
|                                                                                                    |                             |                                                                     |               |      |
|                                                                                                    |                             |                                                                     |               | c    |
|                                                                                                    |                             |                                                                     |               |      |
|                                                                                                    |                             | Previous Next Cancel                                                |               |      |
|                                                                                                    |                             |                                                                     | ]             |      |
|                                                                                                    |                             | >                                                                   |               |      |
|                                                                                                    |                             |                                                                     | 16:53         |      |
|                                                                                                    |                             |                                                                     |               |      |

Utilisez les paramètres suivants pour le nouvel Assistant Partage de déploiement.

- Chemin du partage de déploiement : E:\MDTBuildLab
- Nom de partage: MDTBuildLab\$
- Description du partage de déploiement : MdT Build Lab
- Accepter les paramtres par défaut

From: / - Les cours du BTS SIO

Permanent link: /doku.php/systeme/windows/mdt/win10?rev=1669910345

Last update: 2022/12/01 16:59

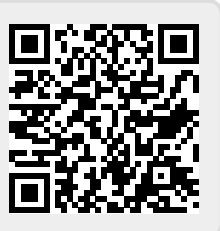